# WinFF: az fimpeg vidámabbik arca

## PCLinuxOS Magazine - 2009. december

#### Írta: Paul Arnote (parnote)

Ha olyan vagy, mint a többi felhasználó, igyekszel távol maradni a parancssortól. Elismerem, sok felhasználót összezavar a parancssor. Ilyen eset lehet, amikor az e havi ffmpeg cikket megpróbálják követni. Szerencsére létezik az ffmpeg-hez egy kiváló GUI (grafikus kezelői felület), amit WinFF-nek hívnak.

| •            |             |                       | Wi                    | nFF       |               |                  | ~ ^ X       |
|--------------|-------------|-----------------------|-----------------------|-----------|---------------|------------------|-------------|
| Fájl Szerk   | esztés Be   | állítások 🗄           | Súgó                  |           |               |                  |             |
| Hozzáadás    | Eltávolítás | <b>d</b><br>Tisztítás | <b>D</b><br>Lejátszás | Preview   | Konvertálás   |                  | Reállítások |
|              |             |                       |                       |           |               |                  |             |
|              |             |                       |                       |           |               |                  |             |
|              |             |                       |                       |           |               |                  |             |
|              |             |                       |                       |           |               |                  |             |
|              |             |                       |                       |           |               |                  |             |
| Kimeneti ré  | észletek    |                       |                       |           |               |                  |             |
| Konvertálá   | is          |                       |                       |           |               |                  |             |
| AVI          |             |                       |                       |           |               |                  | v           |
| Beállítások  | :           |                       |                       |           |               |                  |             |
| XviD Wid     | escreen     |                       |                       |           |               |                  | ~           |
| Kimeneti n   | nappa       |                       |                       |           |               |                  |             |
| /home/to     | roka        |                       |                       |           |               |                  |             |
| Target locat | ion for the | final video           | (choose a             | different | folder than t | he source folder | 1           |

Amikor elindítod a WinFF-et ne hagyd, hogy a megnyíló puritán kinézetű ablaka megtévesszen. A Winff rendelkezik az ffmpeg minden erejével, miközben elválaszt a parancssortól. Úgyszólván bármit, amit ffmpeg-gel parancssorból megcsinálsz, Winff-el is megteheted – még ha az elején úgy is tűnhet, hogy nem.

A fenti egyszerű ablak elég a legtöbb felhasználónak az alapvető fájlkonverziók elvégzéséhez. Először válaszd ki a "Hozzáadás" gombot, hogy a "Videó fájl kiválasztása" párbeszédablakban kiválaszthasd a multimédiafájlokat. A kiválasztottak az ablak középső területén, a gombsor alatt megjelennek.

Ezután, a fenti képernyőképen zölddel bekeretezett gombbal jelöld ki a formátumot, amire konvertálni akarod. Egy lista nyílik le, ahol hangfájl, AVI, Blackberry, Ipod/Iphone, Creative Zen, DVD, mobiltelefon, PS3, Palm és sok egyéb közül választhatsz.

A képernyőképen pirossal bekeretezett gomb kiválasztásával tovább finomíthatod a kimeneti fájlodat. A választék aszerint változik, hogy a "Konvertálás erre..." lenyíló listában mit választottál. A "Konvertálás" kategóriáihoz számos előzetes beállítás tartozik.

Végül, a képernyőképen kékes színnel bekeretezett gomb segítségével kiválaszthatod, hogy a kimeneti fájlodat hová mentse.

Ahogy mondtam, sok felhasználó az alapablakot a multimédia átalakítási igényei többségéhez elegendőnek találja. De idővel, ahogy multimédiás fájlokat konvertálsz, biztosan belefutsz olyan fájlba, ami ezekkel a beállításokkal nem alakítható át. Ha ez történik, három lehetőséged van: elfogadod a (fájlra) nem megfelelő beállításokat és készítesz egy távolról sem tökéletes konverziót, megtanulod az ffmpeg parancssori manipulálását és saját beállításokat készítesz, vagy a Winff "Beállítások" gombját használva megváltoztatsz néhány kimeneti paramétert, hogy megfelelően konvertáld a fájlt.

| Fájl Szerk                                                        | esztés Be                               | állítások S           | W<br>úgó              | /inFF     |             |        | ~ ^       |
|-------------------------------------------------------------------|-----------------------------------------|-----------------------|-----------------------|-----------|-------------|--------|-----------|
| +<br>Hozzáadás                                                    | Eltávolítás                             | <b>d</b><br>Tisztítás | <b>D</b><br>Lejátszás | Preview   | Konvertálás |        | Beállítás |
|                                                                   |                                         |                       |                       |           |             | ,      |           |
|                                                                   |                                         |                       |                       |           |             |        |           |
|                                                                   |                                         |                       |                       |           |             |        |           |
|                                                                   |                                         |                       |                       |           |             |        |           |
|                                                                   |                                         |                       |                       |           |             |        |           |
|                                                                   |                                         |                       |                       |           |             |        |           |
|                                                                   |                                         |                       |                       |           |             |        |           |
|                                                                   |                                         |                       |                       |           |             |        |           |
|                                                                   |                                         |                       |                       |           |             |        |           |
| Kimeneti ri                                                       | észletek Vi                             | deć méret             | Handhea               | állítások | Cron Time   | FFmped |           |
| Kimeneti ri<br>Konvertála                                         | észletek Vi                             | deó méret             | Hangbea               | állítások | Crop Time   | FFmpeg |           |
| Kimeneti re<br>Konvertála                                         | észletek Vi                             | deó méret             | Hangbea               | állítások | Crop        | FFmpeg |           |
| Kimeneti r<br>Konvertála<br>Beállításol                           | észletek Vi<br>ás                       | deó méret             | Hangbea               | állítások | Crop        | FFmpeg |           |
| Kimeneti ri<br>Konvertála<br>Beállításol<br>Kimeneti r            | észletek Vi<br>ás<br><<br>nappa         | deó méret             | Hangbea               | állítások | Crop Time   | FFmpeg |           |
| Kimeneti n<br>Konvertála<br>Beállításol<br>Kimeneti r<br>/home/to | észletek Vi<br>ás<br><<br>mappa<br>roka | deó méret             | Hangbea               | állítások | Crop Time   | FFmpeg |           |

Amikor az eszközsoron kiválasztod az "Beállítások" gombot (avagy az "Beállítások" menüben a "Egyéb opciók"-kat), az ablakon belül fülek jelennek meg és további beállításokat érhetsz el. Itt megadhatod a videó bitrátáját, a videó képkocka sebességét, a kimeneti videóméretet, a képarányt, kétlépéses kódolást jobb minőségért), akarsz-e (a képösszefésülést akarsz-e. a hangkimenet paramétereinek beállításait, vagy további, haladó jellegű parancssori paramétereket.

A "Szerkesztés" menüben a "Tulajdonságok"-at kiválasztva a következő párbeszédablak jön fel:

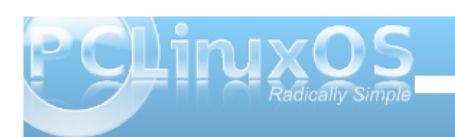

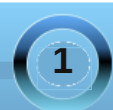

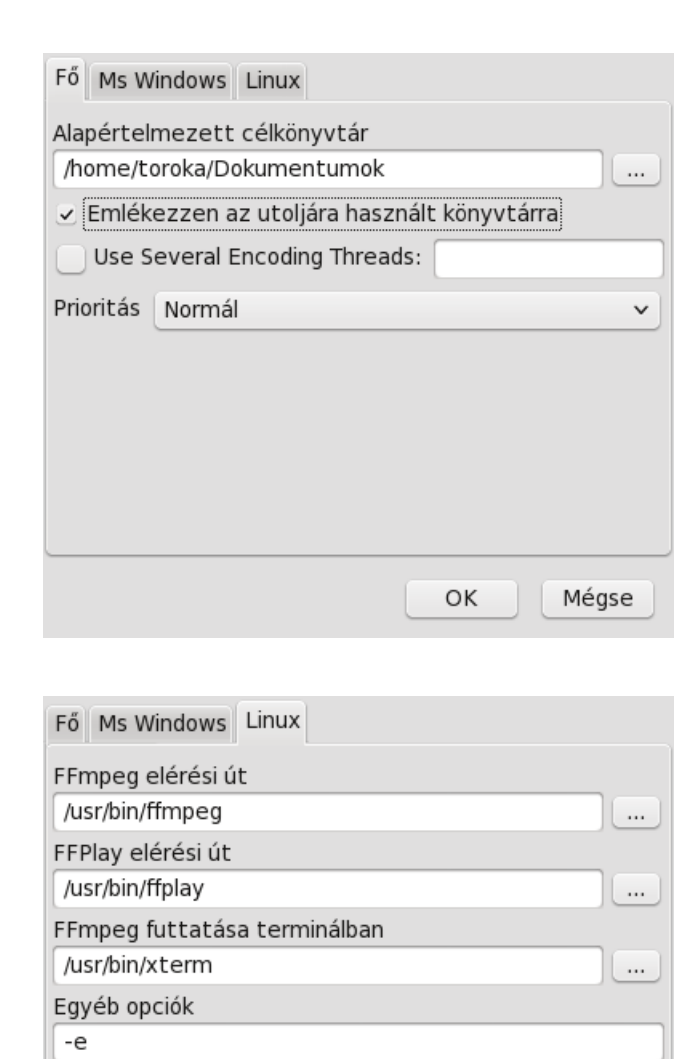

| célkönyvtárát, ahova a    | kimeneti fá   | ijlokat menti. A |
|---------------------------|---------------|------------------|
| Winff-et utasíthatod, hog | y jegyezze r  | meg a legutóbb   |
| használt könyvtárat,      | többszálas    | feldolgozást     |
| végezzen – többmagos      | processzoro   | ok esetén – és   |
| milyen a prioritás (magas | , normál, ala | acsony).         |
|                           |               |                  |

"Fő" fül alatt határozod meg az alapbeállítás

А

A "Linux" fül alatt választhatod ki az ffmpeg-hez, ffplay-hez és a használt terminálprogramhoz vezető útvonalat.

| Beállítás készítése:    |                                        |
|-------------------------|----------------------------------------|
|                         | A XviD FullScreen                      |
| Audio                   | XviD Widescreen                        |
| AVI                     | XviD Widescreen Anamorphic             |
| Blackberry              | MS Compatible AVI                      |
| Creative Zen            |                                        |
| DV                      | ×                                      |
| Beállítás neve (egy s:  | zó, csak A-Z-is és a számok)           |
| XviDAVIWS               |                                        |
| Előre beállított címke  |                                        |
| XviD Widescreen         |                                        |
| Parancssor beállítás    |                                        |
| -f avi -r 29.97 -vcode  | c libxvid -vtag XVID -vf scale=704:384 |
| Kimeneti fájl kiterjesz | ztése (nem ".")                        |
| avi                     |                                        |
| Kategória               |                                        |
| AVI                     |                                        |
| Hozzáadás / Frissíté    | s Importálás Exportálás                |
| Törlós                  |                                        |
| lones                   | Mentes Bezaras                         |

# Winff: az ffmpeg vidámabbik arca

A "Szerkesztés" menü alatti "Beállítások" pont lehetővé teszi a kategóriánkénti alapbeállítások meghatározását, vagy saját beállítás hozzáadását. Ez utóbbihoz válaszd a "------" elemet és a "Hozzáad / Frissítés"-t, majd töltsd ki a párbeszéd összes mezőjét, beleértve az ffmpeg parancssort is, kivéve az -i paramétert és a kimeneti fájl nevét. Az előre megadott beállítások akármelyik paraméterét meg is változtathatod. Nagyjából ennyi, amennyit én a videók Blackberry Storm-omon lejátszható formátumra való konvertálása érdekében, a beállítások kialakításán ügyködtem.

## Összegzés

Amennyiben médiaformátumokat kell konvertálnod ahhoz, hogy az eszközeiden lejátszhatók legyenek, kevesebb helyet foglaljanak a merevlemezeden, vagy a további több ezer ok bármelyike miatt, a Winff lehet pontosan az, mit keresel. Nem kell hozzá ismerned az ffmpeg parancssoros utasításait (bár azok ismerete segíthet), és multimédiás konvertálásaidat a parancssori felület utasításainak használatától elválasztva hajthatod végre. A Winff lehetővé teszi, hogy csak olyan nagyon, vagy kevéssé merülj el a konvertálási folyamatban, amennyire akarsz, emellett képes az új, és a tapasztalt felhasználók igényeit egyaránt kielégíteni. A Winff önmagában is hatásos eszköz. A "Multimedia Mean Machine: ffmpeg" cikkben található további információkkal felvértezve, a Winff még ennél is hatásosabb eszköze lehet a multimédiás fegyvertáradnak.

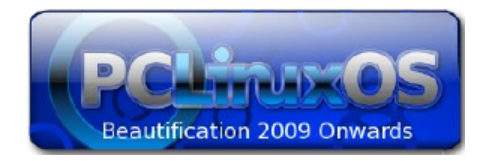

OK Méase

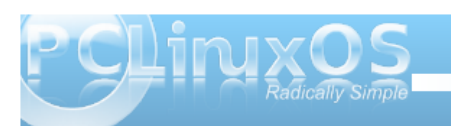